## Ingreso al sistema Web Autogestión Escolar

### Ingresar a <u>http://www.institutonores.edu.ar/</u> menú

#### Autogestión->Ingresar a Autogestión

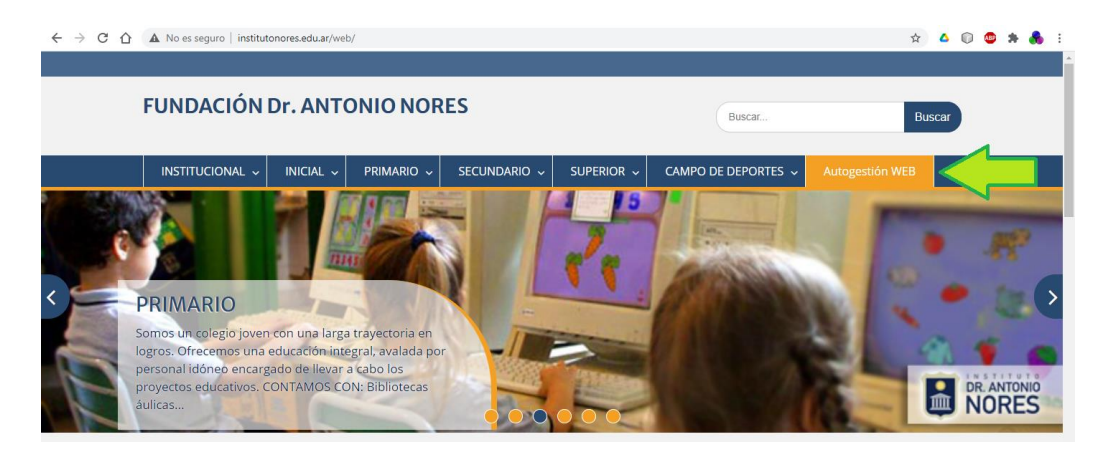

## 2 Ingresar usuario y contraseña, los que por defecto son un 10 + DNI.

Si Ud. es padre o madre, ingresando con su documento, verá los datos de sus hijos/as.

Si ingresa como alumno/a, solo se verá a si mismo.

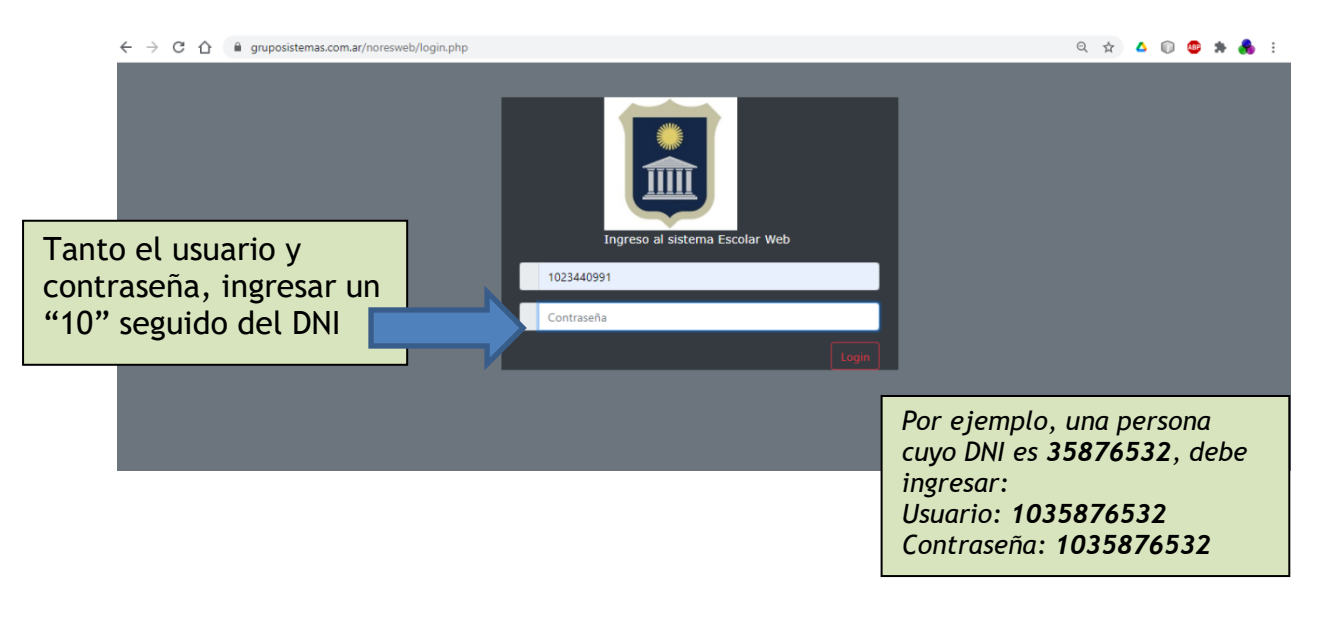

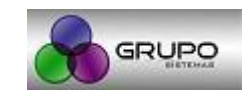

# 3

En el menú **Autogestión->Alumnos**, dependiendo del nivel que curse el/la alumno/a, podrá acceder a ver su información académica, y descarga de cuotas.

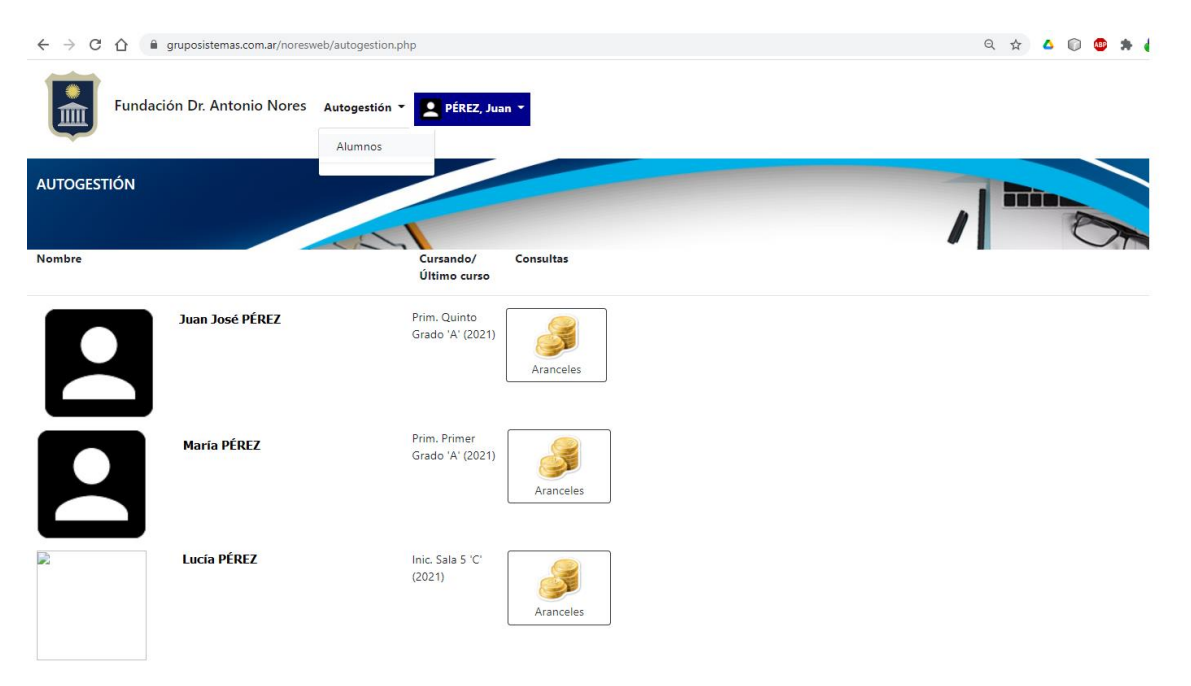

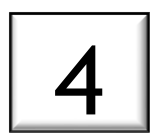

Sobre el nombre de usuario, en Mi Cuenta, podrá cambiar la contraseña.

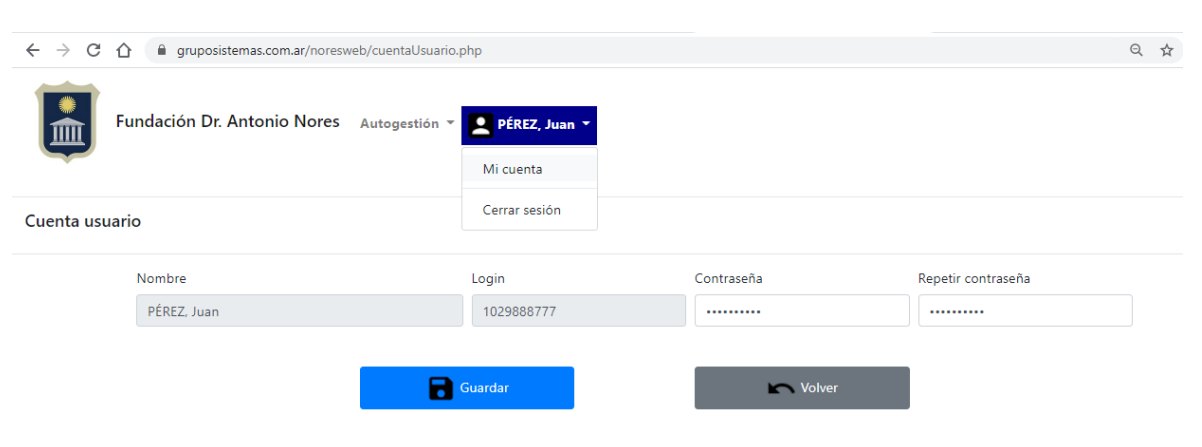

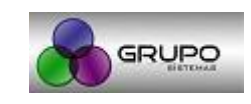